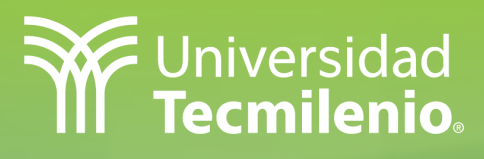

Tutorial para ingresar a base de datos VS E-books Académicos Tecmilenio.

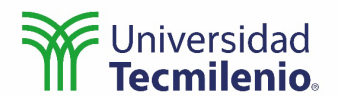

# Contenido

•

.

• •

.

| Ingreso a la Biblioteca Digital                              | .3 |
|--------------------------------------------------------------|----|
| Búsqueda en la base de datos VS Ebooks Académicos Tecmilenio | .4 |
| Ingreso por primera vez a la biblioteca                      | .4 |
| Búsqueda del libro                                           | .5 |
| Descarga del libro                                           | .5 |
| Abrir el libro digital                                       | .6 |
| Notas                                                        | .6 |

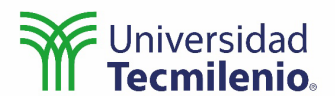

## Tutorial para ingresar a base de datos VS E-books Académicos Tecmilenio.

#### Paso 1

Ingresa a la Biblioteca digital a través del enlace <u>https://biblioteca.tec.mx/tecmilenio</u>

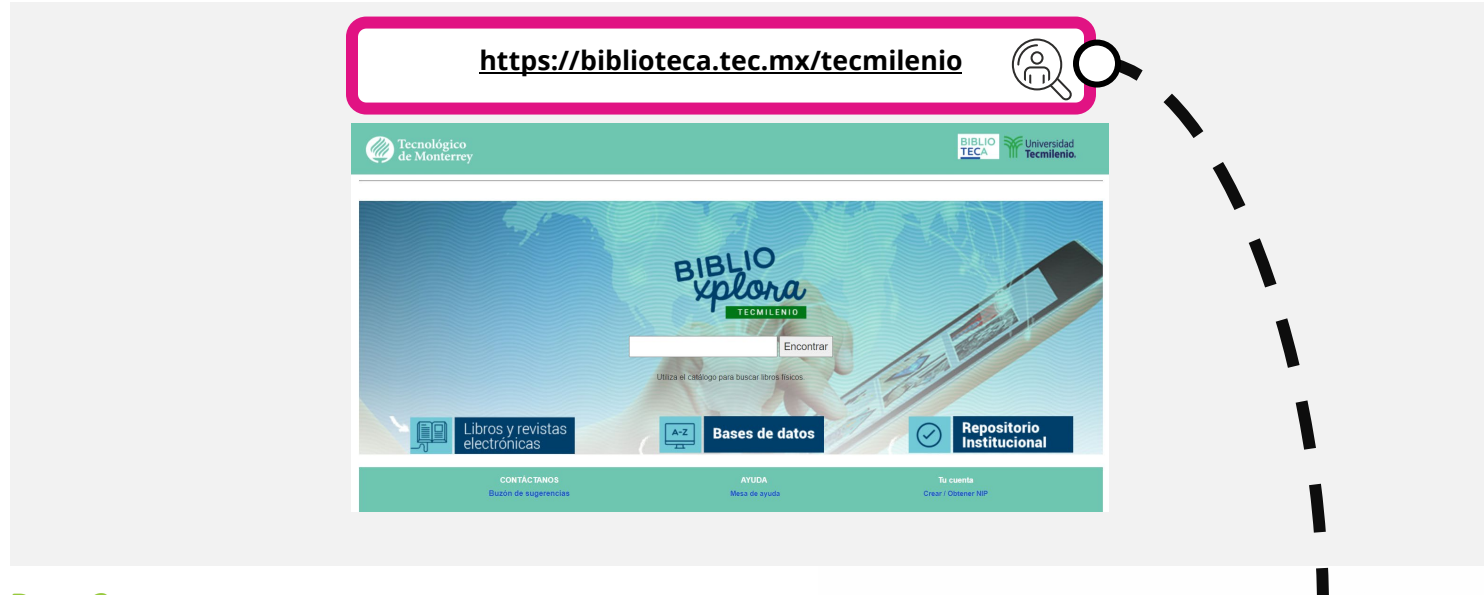

#### Paso 2

Haz clic sobre la opción **Bases de datos**.

| Libros y revistas<br>electrónicas   | <text><text><text></text></text></text> | Repositorio<br>Institucional            |
|-------------------------------------|-----------------------------------------|-----------------------------------------|
| CONTÁCTANOS<br>Buzón de sugerencias | AYUDA<br>Mesa de ayuda                  | <b>Tu cuenta</b><br>Crear / Obtener NIP |
|                                     |                                         |                                         |
|                                     |                                         |                                         |
|                                     |                                         |                                         |

. . . . .

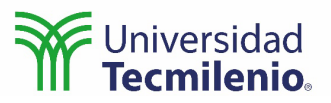

#### Paso 3

•

0

Localiza la base de datos **VS E-books Académicos Tecmilenio**. Para llegar más rápido puedes hacer clic sobre la letra **V**. Haz clic sobre el enlace.

| .Tecmilenio (2) V Tipos de Materiales. V Tipo de contenido                                                                                                    | Encuentre bases de datos     Buscar                    |
|----------------------------------------------------------------------------------------------------|--------------------------------------------------------|
| Todas A B C D E F G H I J K L M N O P G R S T U V I X Y Z                                                                                                    | Iconografia                                            |
|                                                                                                    | Cursos de la base de catos 🚳 Acceso solo dentos del ca |
| Resultado: 2 base(s) de datos por .Tecmilenio; V Reiniciar titros                                                                                                    | Video tutoriales () Cuenta obligatoria                 |
| _                                                                                                    | Incluids en Bibliol/glon@ y                            |
|                                                                                                    | Curristion Burder                                      |
| d as Mainess Oppinger                                                                                                    |                                                        |
| Las infores Opciones:                                                                                                    |                                                        |
| VS Ebooks Académicos Tecmilenio Myeroyale                                                                                                    |                                                        |
| Las mejores upcorres:<br>VS Ebooks Académicos Tecmilenio MejorQuide<br>Colección de libros electrónicos en español. Aduaimente se ofrecen más de 300 fibulos de la Editorial McOraw-Hill, se esperan incluir otras editoriales.<br>Permiso de Uso para Base de Dutos                                | 10.00 00                                               |
| Las Melgores Opciones:<br>VS Ebooks Académicos Tecmilenio Megalopaia<br>Colección de libros electrónicos en español. Actualmente se ofrecen más de 300 títulos de la Editorial McGraw-Hill, se esperan incluir otras editoriales.<br>Permiso de Uso para Base de Detos                              | Video Tutoriales                                       |
| US Begotes Opcidens:  VS Ebooks Académicos Tecmilenio Migo Quida  Colección de libros electrónicos en español. Actualmente se ofrecen más de 300 títulos de la Editorial McGraw-Hill, se esperan incluir otras editoriales.  Permioo de Uso para Base de Datos                                      | Video Tutoriales                                       |
| Las Mejores Opciones:<br>VS Ebooks Académicos Tecmilenio Mejor Quala<br>Colección de libros electrónicos en español: Actualmente se ofecen más de 300 títulos de la Editorial McGraw-Hill, se esperan incluir otras editoriales.<br>Permiteo de Uso para Base de Datos                              | Video Tutoriales                                       |
| Ucas mejorera opociensa:<br>VS Ebooks Académicos Tecmilenio Mere Orado<br>Celección de libros electrónicos en español: Actualmente se ofecen más de 300 títulos de la Editorial McOraw-Hill, se esperan incluir otras editoriales.<br>Permoso de Uso para Base de Deltos<br>V<br>Video Tec Ora 10 S | Video Tutoriales<br>RECURSOS E<br>INVESTIGACIONE       |

#### Paso 4

Ingresa tus datos de identificación en el recuadro de la Universidad Tecmilenio y haz clic en el botón **Entrar a biblioteca**. Si es la primera vez que accedes a la Biblioteca digital, genera tu NIP en la opción: **¿Olvidó su NIP?** 

|                                                                | Universidad<br>Tecmilenio.                                                                |
|----------------------------------------------------------------|-------------------------------------------------------------------------------------------|
| Alumno, profesor,<br>o Invitado Académ                         | colaborador de Universidad Tecmilenio<br>ico.                                             |
| Matrícula Tecmilenio se coloc<br>después de la "L". Ej. AL0345 | ca sin la "L", inicia con "A" y agregas la cadena de números<br>6845 debes usar A03456845 |
| Primer Apellido:                                               |                                                                                           |
| Matrícula o Nómina:                                            | Ejemplo: A######## o L########                                                            |
| logrese su NIP:                                                | Clave numérica de 4 a 8 dígitos                                                           |

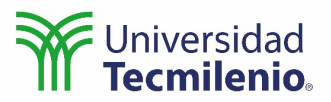

#### Paso 5

Ingresa el título del libro, nombre de autor o alguna palabra clave en la caja de búsqueda.

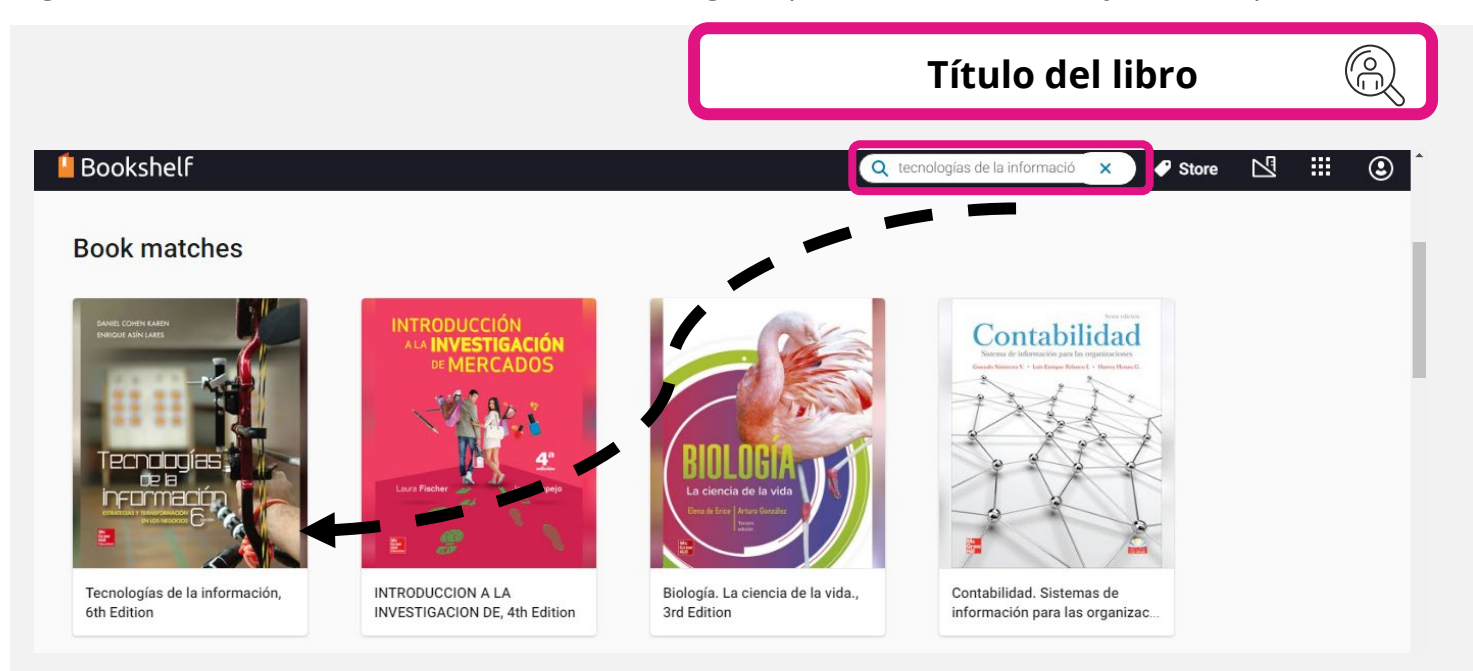

#### Paso 6

Localiza el recurso deseado y coloca el cursor del ratón sobre la portada. Selecciona la opción **Borrow** (Pedir prestado). El recurso estará disponible por 3 días, pero puedes renovar las veces que sea necesario.

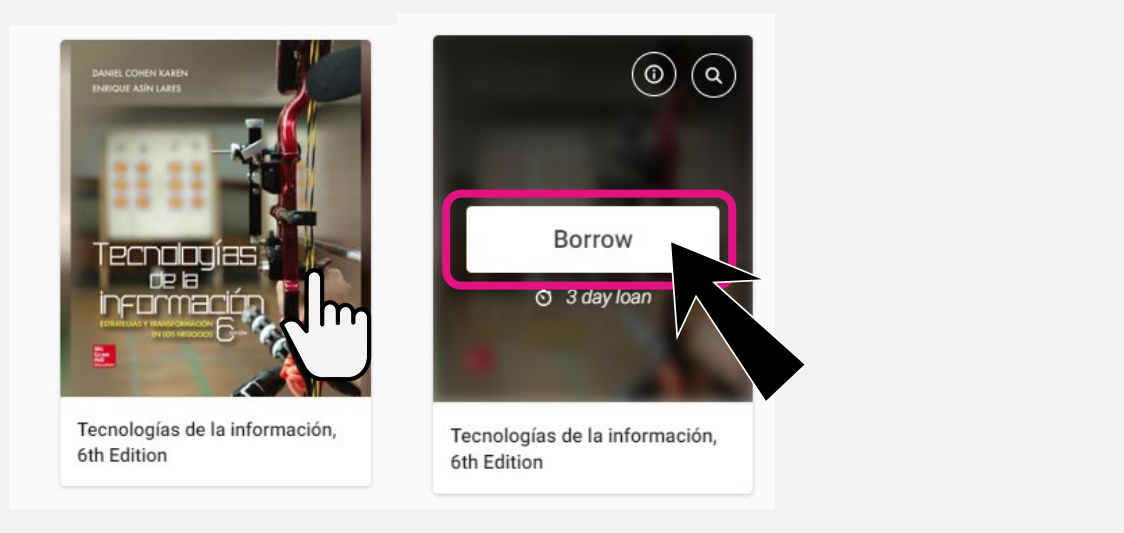

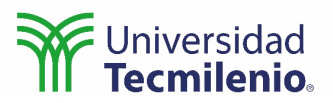

#### Paso 7

Vuelve a colocar el cursor sobre la portada del libro y seleciona la opción **Open Book** (Abrir libro).

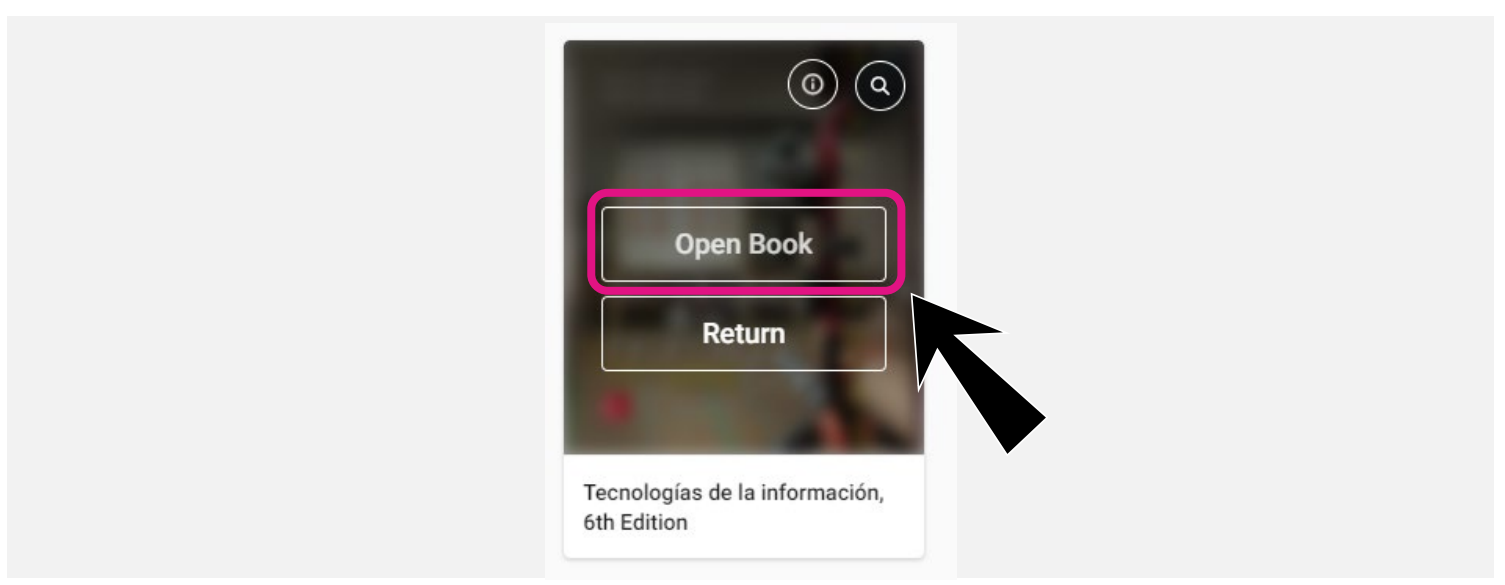

### Paso 8

Ahora estás listo para visualizar tu eBook en línea.

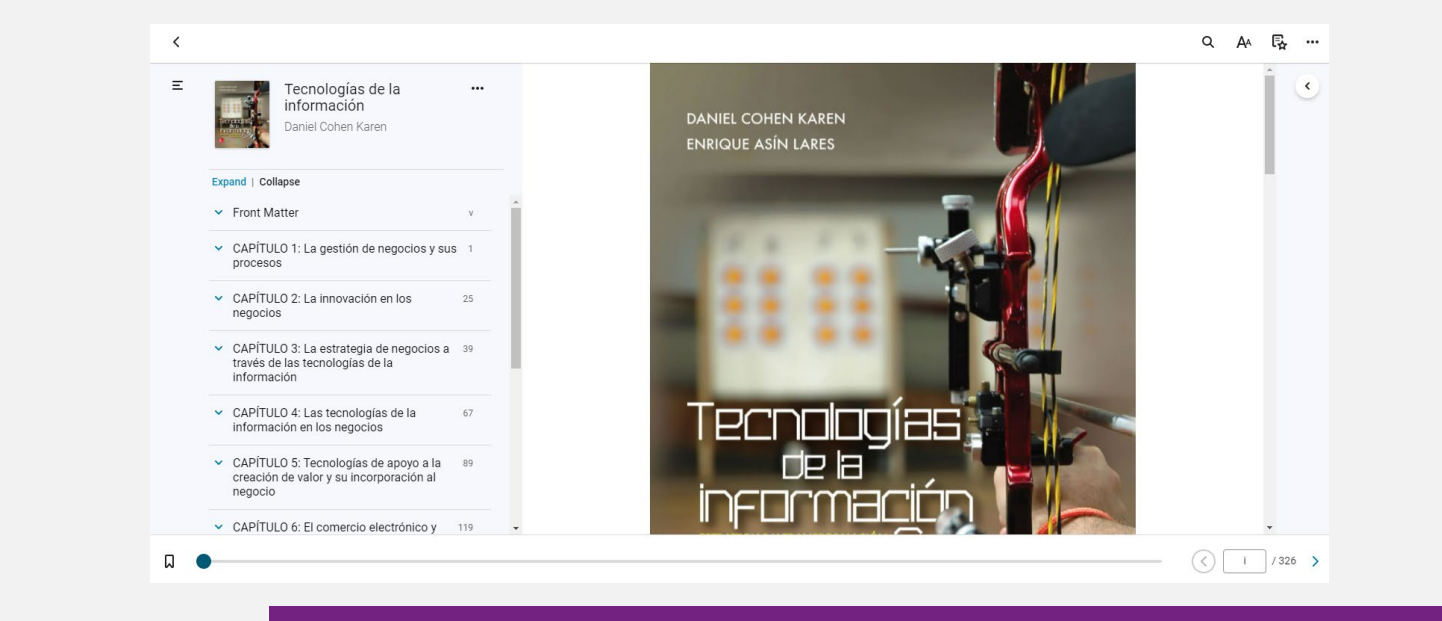

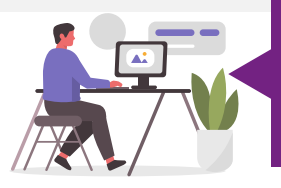

En caso de tener dudas sobre el acceso a Biblioteca Digital, ingresa a Tecmilenio CARE <u>https://care.tecmilenio.mx/</u> y selecciona la opción Académico/Biblioteca digital.